# A&D Ambulatory Monitoring System

# Quick Start Guide TM-2440 and TM-2441

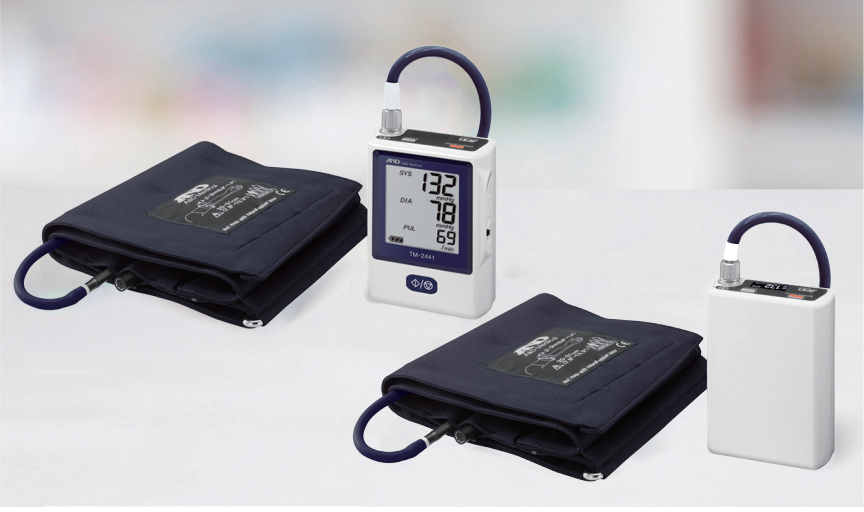

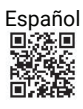

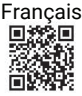

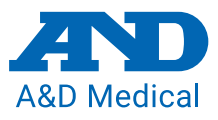

andmedical.com

## Step 1: Software installation

 Scan the QR code below or go to https://www.aandd.jp/products/medical/professional/abpm.html to fill out the registration and download the software.

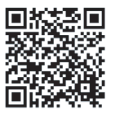

- 2. When the .zip file is done downloading (this may take a few minutes):
  - 2a. Double click on the file

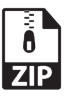

2b. Next, double click on the folder inside.

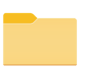

2c. Double click on Setup.exe file

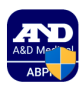

3. Follow the guided instructions. This may take a few minutes.

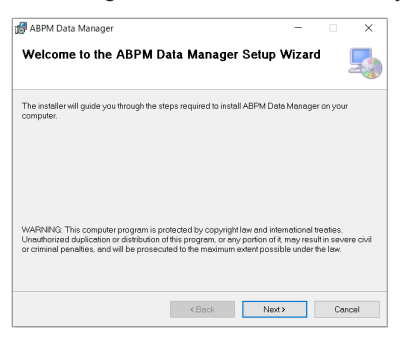

4. To open the application, navigate to your desktop and double click the A&D Medical ABPM Data Manager icon. If it is not on your desktop, search for ABPM Data Manager in recently installed programs.

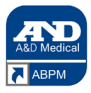

# Step 2: Inserting the batteries

- 1. Open the battery cover.
- Refer to the symbol inside the battery compartment. Insert two new AA batteries into the proper "+" and "-" direction.
- 3. Close the battery cover.

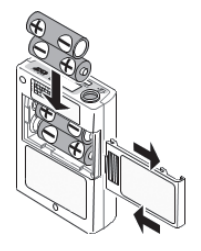

#### **Battery Tips**

- 1. New AA batteries will last approximately 200 measurements. This varies depending on the quality of batteries used and operating temperatures.
- 2. There is an internal coin cell battery that will retain measurement results and clock settings if the AA batteries die. This is charged by new AA batteries.
- 3. During first use or if monitor is stored for a month or longer, replace AA batteries and leave in for at least 48 hours. This will recharge the internal coin cell battery. The monitor CAN be used during this time.

## Step 3: Connecting the monitor

1. Connect the micro USB cable between the monitor and computer.

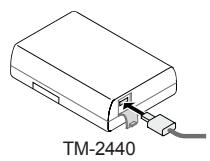

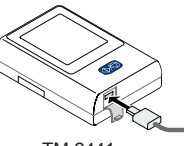

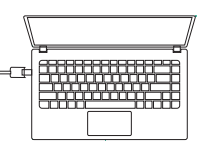

TM-2441

2. The buzzer will sound and **OFF** appears on the OLED display. The monitor enters its standby mode.

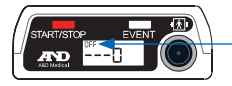

Standby Mode

## Step 4: Programming the monitor

- The first time the software launches, you will be prompted to enter your license code that you received by email when you registered. Then press the Register button.
- 2. Click on Recorder icon.

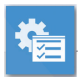

3. Select settings for a new ABPM study. Once complete, select **Save.** The device is now programmed.

| 6                          | 244 Setting<br>ID 4949278720 D            | Toggle ABPM I<br>Select OFF to h<br>during the stud<br>allow it to be vi<br>isplay | Display<br>nide the display<br>ly or ON to<br>sible. |                 |            |
|----------------------------|-------------------------------------------|------------------------------------------------------------------------------------|------------------------------------------------------|-----------------|------------|
|                            | Ambulatory Blood Pressure Measuren        | nent Condition Settings                                                            |                                                      |                 |            |
| Schedule                   | ABP(Auto)                                 |                                                                                    | /                                                    | ABP(Auto.Sleep) |            |
| Start Time                 | ✓ Auto Start Time                         |                                                                                    | Section Time                                         | Interval        | Interval   |
| Check the                  | 11/18/2021 15 v (Hours)                   | 5 ~ (mins)                                                                         | (Hours)                                              | (mins)          | Settings   |
| and Auto Stop              | ✓ Auto Stop Time                          |                                                                                    | 1 13 ~                                               | 30 ~            | From 13:00 |
| checkboxes,                | 11/19/2021 15 16 ~ (Hours)                | 6 ~ (mins)                                                                         | 2 19 ×                                               | 60 ~            | 30 minute  |
| then select                | Preset Time                               |                                                                                    | 3 OFF ~                                              | OFF ~           | intervals  |
| the date and time for each | 1: 07:00-22:00: 15 mins 22:00-07:00: 30 m | nins                                                                               | 4 OFF ~                                              | OFF ~           | From 19:00 |
|                            | 2: All Time: 30 mins                      |                                                                                    | 5 OFF ~                                              | OFF ~           | 60 minute  |
|                            | Preset 1 Pres                             | iet 2                                                                              | 6 OFF ~                                              | OFF v           | intervals  |
|                            |                                           |                                                                                    |                                                      |                 |            |

- 4. Disconnect the micro USB cable from the device.
- Turn the ABPM function ON. For the TM-2440 only, press and hold Event for at least three seconds. The 
  icon should appear on the display. For the TM-2441 only, slide the Auto Switch to ON, then lock it.

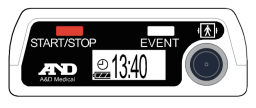

TM-2440

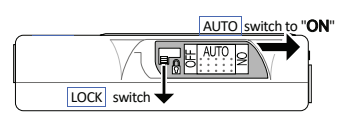

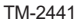

## Step 5: Prepare the patient

1. Wrap the cuff around the patient's upper arm (refer to below cuff guide).

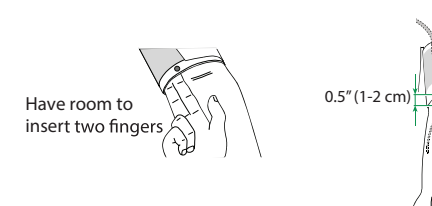

| Part Number | Cuff             | Size                  |
|-------------|------------------|-----------------------|
| TM-CF202D   | Small Cuff       | 5.9-8.7" (15-22 cm)   |
| TM-CF302D   | Medium Cuff      | 7.8-12.2" (20-31 cm)  |
| TM-CF402D   | Large Cuff       | 11.0-15.0" (28-38 cm) |
| TM-CF502D   | Extra Large Cuff | 14.2-19.7" (36-50 cm) |

 Position tube around the back of the neck and attach monitor to the belt loop. Clip the tube to the undershirt. If user does not have undershirt, tape to skin. Wrap the belt loop around waist. Fasten the air plug from the air hose into the air socket. Secure monitor into the carrying case.

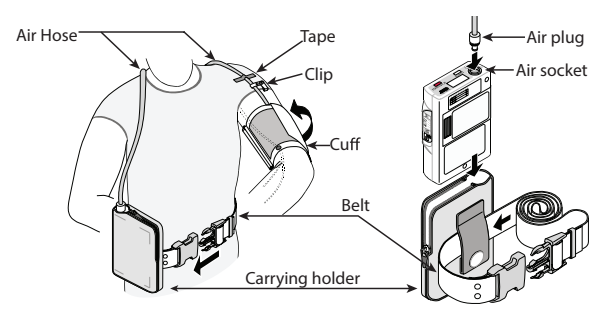

3. Press the **START/STOP** button on the top of the device to start the first measurement. The programmed intervals will automatically begin.

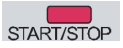

#### **Patient Tips**

#### DO

- 1. When inflation begins, relax arm, stay still and quiet.
- 2. Ensure the tube is not compressed or kinked.
- 3. Track your bed time and awake time then report to clinician.

#### DO NOT

- 1. Operate heavy machinery. Vibrations may disrupt measurements.
- 2. Remove batteries during session.
- 3. Drop or shock the device.
- 4. Expose the device to rain or water.
- 5. Arrange the cuff hose around your neck during sleep.

#### Step 6: Downloading the data

1. After the study is complete, connect the micro USB cable between the monitor and computer. Please ensure you are using the cable that came with your monitor.

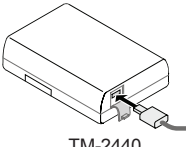

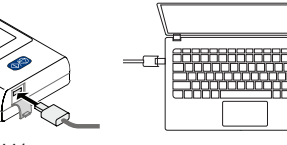

TM-2440

TM-2441

2. Open the A&D Medical ABPM Data Manager application from your computer.

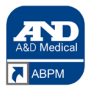

3. Click the **Download** icon. The download will begin.

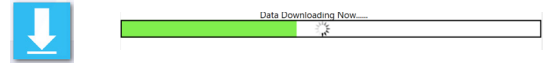

4. Enter the patient information, including accurate sleep information. The reporting is based on this sleep input.

|                              | entinto    |            |                            |            |                     | - | ш |   |
|------------------------------|------------|------------|----------------------------|------------|---------------------|---|---|---|
| File: SampleData             |            |            | Date: 2018-03-07           |            | Time: 11:00         |   |   |   |
| Search by Name or Social No. |            |            | SampleData                 | SampleData |                     |   |   |   |
| Basic -                      |            |            |                            |            |                     |   |   |   |
|                              | Name       | SampleData | Social Insurance           |            | Medical Insurance   |   |   |   |
|                              | Telephone  |            | Outpatient No.             |            | Hospitalization No. |   |   |   |
| Details                      |            |            |                            |            |                     |   |   |   |
|                              | Sep        | Male ~     | Age                        | 0          | Height              | 0 |   |   |
|                              | Address    | 5          |                            |            | Weight              | 0 |   |   |
| Dutpati                      | ient Info  |            |                            |            |                     |   |   |   |
|                              | Department | t          | <ul> <li>Bed No</li> </ul> |            | Insurance           |   |   |   |
|                              | Sleep Time | From       | То                         | Comments   |                     |   |   |   |
|                              | 0:00~23:00 | 21:00      | 09:00                      | ]          |                     |   |   |   |
|                              |            |            |                            |            |                     |   |   |   |
| enort                        | Comments   |            |                            |            |                     |   |   |   |
| - port                       | comments   |            |                            |            |                     |   |   |   |
|                              |            |            |                            |            |                     |   |   |   |
|                              |            |            |                            |            |                     |   |   |   |
|                              |            |            |                            |            |                     |   |   |   |
|                              |            |            |                            |            |                     |   |   | _ |
|                              |            |            | -                          |            |                     |   |   |   |

#### Step 7: Reviewing data and printing report

1. After saving the patient information, the study measurements will appear.

| -      | •     | Common        |            | View                   | vs           | Search              |                             | Customi                           | ization      |                              |                       |                                            |
|--------|-------|---------------|------------|------------------------|--------------|---------------------|-----------------------------|-----------------------------------|--------------|------------------------------|-----------------------|--------------------------------------------|
| S      | ave E | cport<br>Data | D lute Sur | nmary Day<br>Data View | Night Partia | Partial<br>Settings | listogram Pie<br>Grap<br>Ch | Trend Sca<br>h Graph<br>sart View | itterplot Pr | int Layout R<br>ata Report P | Regional Contractions | <br>To enter a<br>comment,<br>double click |
| Quic   | Cu    | rrent Data    |            |                        |              |                     | _                           |                                   |              |                              |                       | <br>here and enter                         |
| k Inpo | #     | Date          | Time       | SYS                    | DIA          | MAP                 | DP                          | PUL                               | Status       | Exclude                      | Comments ①            | comment                                    |
| t Pa   | 1     | 2018/03/07    | 11:44      | 104                    | 77           | 86                  | 75                          | 73                                | HB           |                              |                       |                                            |
| bent I | 2     | 2018/03/07    | 11:46      | 104                    | 72           | 82                  | 75                          | 73                                | HB           |                              |                       |                                            |
| Info   | 3     | 2018/03/07    | 12:00      | ***                    | ***          | ***                 | ***                         | ***                               | AA 8         |                              | Pulse Err             |                                            |
|        | 4     | 2018/03/07    | 12:03      | 126                    | 76           | 92                  | 102                         | 81                                | AA           |                              | IHB_                  |                                            |
|        | 5     | 2018/03/07    | 12:30      | 116                    | 82           | 93                  | 90                          | 78                                | AA           |                              |                       | To manually                                |
|        | 6     | 2018/03/07    | 13:00      | 115                    | 75           | 88                  | 89                          | 78                                | AA           |                              |                       | TO manually                                |
|        | 7     | 2018/03/07    | 13:30      | 108                    | 71           | 83                  | 91                          | 85                                | AA           |                              | IHB_                  | exclude a                                  |
|        | 8     | 2018/03/07    | 14:00      | 115                    | 82           | 93                  | 87                          | 76                                | AA           |                              |                       | measurement                                |
|        | 9     | 2018/03/07    | 14:30      | 113                    | 77           | 89                  | 99                          | 88                                | AA           |                              |                       | from the                                   |
|        | 10    | 2018/03/07    | 15:00      | 119                    | 76           | 90                  | 90                          | 76                                | AA           |                              |                       | roport olick                               |
|        | 11    | 2018/03/07    | 15:30      | 116                    | 81           | 92                  | 80                          | 69                                | AA           |                              | IHB_                  | тероп, спск                                |
|        | 12    | 2018/03/07    | 16:00      | 110                    | 78           | 88                  | 75                          | 69                                | AA           |                              |                       | on the box and                             |
|        | 13    | 2018/03/07    | 16:30      | ***                    | ***          | ***                 | ***                         | ***                               | AA10         | ₹                            | Motion Err            | a check mark                               |
|        | 14    | 2018/03/07    | 16:32      | 119                    | 78           | 91                  | 89                          | 75                                | AA           |                              | IHB_                  | will appear                                |
|        | 15    | 2018/03/07    | 17:00      | 112                    | 80           | 90                  | 77                          | 69                                | AA           |                              |                       | min appear                                 |
|        | 16    | 2018/03/07    | 17:30      | 126                    | 90 1         | 102                 | 95                          | 76                                | AA           |                              | IHB_                  |                                            |

2. To generate report, click the Layout icon on the top menu.

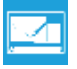

3. Customize your report by selecting and deselecting items in the report layout. Click **Apply** and **Save** to set layout for future report generation.

| Template Settings     |                                    |  |  |  |  |  |  |
|-----------------------|------------------------------------|--|--|--|--|--|--|
| Template Select       |                                    |  |  |  |  |  |  |
| Template I Standard I | Template : Standard Print Template |  |  |  |  |  |  |
| Layout                |                                    |  |  |  |  |  |  |
| Summary               | Summary Settings                   |  |  |  |  |  |  |
| Data                  | Awake Avg                          |  |  |  |  |  |  |
|                       | Asleep Avg                         |  |  |  |  |  |  |
| Partial Data          | P Max                              |  |  |  |  |  |  |
|                       | Percentage                         |  |  |  |  |  |  |
| 🖌 💷 Data              | Circadian                          |  |  |  |  |  |  |
|                       | V CV %                             |  |  |  |  |  |  |
| Histogram             | V POL                              |  |  |  |  |  |  |
| Pie Graph             |                                    |  |  |  |  |  |  |
| 🗹 Trend Graph         |                                    |  |  |  |  |  |  |
| Scatterplot           |                                    |  |  |  |  |  |  |
| Teend Graph Settings  |                                    |  |  |  |  |  |  |
| Activity              |                                    |  |  |  |  |  |  |
| Apply                 | Save                               |  |  |  |  |  |  |

- 4A. Click on the **Print** icon to print results.
- 4B. To save as .PDF, choose Views. Then, click on the Export icon. Choose the file location and file name. Click Save As. It will automatically generate a .CSV and .PDF file and save it in the selected file location.

| views                                                                            |                                                                                |                                                                                  |
|----------------------------------------------------------------------------------|--------------------------------------------------------------------------------|----------------------------------------------------------------------------------|
|                                                                                  |                                                                                |                                                                                  |
| Hospital Nama                                                                    | Hornital Mama                                                                  | Romital Mama                                                                     |
| 8P Data                                                                          | BP Data                                                                        | BP Data                                                                          |
| Nameinput Sex Age0 Hospitalization No:                                           | Namesinput Sex Aget0 Hospitalization No:                                       | Namesinput Sex Aget0 Hospitalization Nox                                         |
| Outpatient No: Department: Bed No:<br>Time:11:44.2010.03.07 14:30.2010.03.08 ID: | Outpatient No: Department: Bed No:<br>Time:1104 2018-08-07 1438 2018-08-08 ID: | Outpatient Na: Department: Bed No:<br>Time:11:44 2018-02-07 14:30 2018-03-08 ID: |
| Valid readings35 items Sleep Time2100 09:00                                      | # Date Time SYS DIA MAP DP PUL Status Comments                                 | Blood pressure average                                                           |
| 1187 Aug. 112 /78 metabolis/metago/12/40 metabol                                 | 1 2010/03/07 11/44 104 77 86 75 73 H8                                          |                                                                                  |
| (or my risks margement state marg                                                | 2 2010/03/07 11:46 104 72 82 75 73 H8                                          |                                                                                  |
| (2)Awake Aug 117/81 mmHg(Reference135/85 mmHg)                                   | 4 2018/03/07/12/03 126 76 92 102/81 AA HB_                                     | **                                                                               |
| 1315leep Avg 107/75 mmHorReference120/70 mmHol                                   | 6 2018/03/07 13:00 115 75 88 89 78 AA-                                         | 10 10 10 10 10 10 10 10 10 10 10 10 10 1                                         |
|                                                                                  | 7 2018/03/07 13:30 106 71 83 91 85 AA 8-8                                      |                                                                                  |
| (4)Max 5YS: 166mmilig In22:30 Max Dilk: 105mmilig In23:32                        | 8 2010/03/07 14:00 115 02 93 87 76 AA                                          |                                                                                  |
| Min SYS: 73mm/rg in 05:00 Min Dik: 52mm/rg in05:00                               | 9 2010/03/07 14:30 113 77 09 99 00 AA                                          |                                                                                  |
|                                                                                  | 10 2018(03/07/1500 119 76 90 90 76 AA                                          | I I S WINDOW AND A S I AND AND A S I                                             |
| Diversion and and and and and and and and and an                                 | 12 2010/02/07 16:00 110 70 00 75 69 AA                                         |                                                                                  |
| SYS(>135 mmHg) 3.13% SYS(>120 mmHg) 17.39%                                       | 14 2016/03/07 1632 119 78 91 89 75 AA- HB                                      |                                                                                  |
| 044 - M                                                                          | 15 2018/03/07 17:00 112 80 90 77 69 AA                                         |                                                                                  |
| bactor many salar                                                                | 16 2018/03/07 17:30 126 901 102 95 76 AA- HB_                                  |                                                                                  |
| (E)Circadian Nhythm:Systolic blood pressure drop at right 8.45%                  | 17 2018/03/07 18:00 113 81 91 77 99 AA                                         |                                                                                  |
| Diastotic blood pressure drop at right 7.71% (Seference10% - 20%)                | 10 2018/03/07 19:00 119 861 97 80 25 44                                        | ารังตัวพ. 40004 พ.ศักระ พ.ศักระ พระการ                                           |
| 0546                                                                             | 20 2018/03/07 19:30 117 88.1 97 83 71 AA                                       | 1                                                                                |
| ARSYS 13.28 % DIA 13.52 %                                                        | 21 2018/03/07 20:00 121 911 101 85 71 AA                                       | 1                                                                                |
| Author Syst TATAS Data BATAS                                                     | 22 2018/03/07 20:30 128 941 105 84 66 AA                                       |                                                                                  |
| Series 212 1.01 W 001 W                                                          | 21 2014/03/07 21:00 118 R51 96 73 R2 AA                                        |                                                                                  |
| Sleep: SVS 18.57 % DIA 18.15 %                                                   | 24 2018/03/07 21:80 124 1 85 1 95 76 62 44                                     |                                                                                  |
| (10) da 244                                                                      | 26 2018/03/07/22:30 166 1 100 1 122 102 62 AA                                  |                                                                                  |
| (s) water rank                                                                   | 28 2010/03/07 23:32 120 1051 110 115 96 AA- 840                                |                                                                                  |
| AllPut: Avg 71 MAX 96 MIN 55 (times/min)                                         | 29 2018/03/08 00:00 114 80 T 91 80 71 AA                                       |                                                                                  |
| Analyzititishan 76 MAY 88 MIN 86 (Emerimina                                      | 30 2018/03/08 00:30 109 751 86 68 63 AA                                        |                                                                                  |
| many county of the one of the transformed                                        | 31 2018(03/08/01/00 114 751 86 64 57 44-                                       |                                                                                  |
| SleepPULAug 64 MAX 96 MIN 55 (times/min)                                         | 33 2010/03/08 02:00 04 I 59 67 52 62 AA                                        |                                                                                  |
| (8)Morning blood pressure:111/78(Mean 8P in the first two hours after awakening. | 34 2018/03/08 02:30 87 i 58 67 53 62 44                                        |                                                                                  |
| Normal reference value 135mmHg / 85mmHg)                                         | 35 2018/03/08/03:00 92 66 74 57 62 4A                                          |                                                                                  |
| Comment                                                                          | 17 2010-03-08 04:00 92 65 74 52 57 44                                          | 1                                                                                |
|                                                                                  | 38 2018/03/08 04:30 97 65 75 55 57 AA                                          |                                                                                  |
|                                                                                  | 39 2018/03/08 05:00 73 i 52 59 40 56 4A                                        |                                                                                  |
| Reporter: 2020-12-4                                                              | 40 2018/03/08 05:30 94 67 76 52 56 AA                                          | 41                                                                               |
| Add Co. UD. All rights reserved                                                  | A50 Ge, UTO All rights reserved                                                | Add Ca. UTD. All lights reserved                                                 |

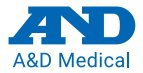

#### andmedical.com

©2022 A&D Medical. All rights reserved. TM2440/41-QSG 1WDEK4011217